# Day-Zeroセルラーゲートウェイ522-E導入ガイ ドの設定

内容 <u>はじめに</u> <u>背景説明</u> 前提条件 <u>要件</u> <u>使用するコンポーネント</u> <u>CG522-Eの概要</u> <u>ハードウェアインストール手順:</u> <u>Cisco Cellular Gateway 522-Eの側面パネル</u> CG522-EのステータスLEDの表示 <u>SIMカードのインストール</u> <u>屋内5Gアンテナの設置</u> <u>CG522-Eの電源投入</u> <u>ソフトウェアインストール手順:</u> <u>コンソールからCG522-Eにアクセスします。</u> SSH経由でのCG522-Eへのアクセス <u>パスワードの変更</u> 実行コンフィギュレーションの表示方法

# はじめに

このドキュメントでは、Cellular Gateway 522-Eの初期設定およびインストールプロセスについて 説明します。

# 背景説明

複雑な設定手順については、このドキュメントでは取り扱いません。CG522-Eはプラグアンドプ レイデバイスですが、提供されている情報を使用すると使いやすくなります。<u>公開</u>されている<u>す</u> <u>べてのCG522-Eドキュメントへのハイパーリンクを次に示します。</u>

# 前提条件

#### 要件

次の項目に関する基本的な知識が推奨されます。

• 5Gセルラーネットワークの基本

・ Cisco IOS® XEおよびCisco IOS® CG

使用するコンポーネント

CG522-E(v.17.04.01a)

CG522-EモデムEM9190(v.SWIX55C\_01.07.13.00)

WS-C3850-12X48U(v.03.07.04E)

このドキュメントの情報は、特定のラボ環境にあるデバイスに基づいて作成されました。このド キュメントで使用するすべてのデバイスは、クリアな(デフォルト)設定で作業を開始していま す。本稼働中のネットワークでは、各コマンドによって起こる可能性がある影響を十分確認して ください。

## CG522-Eの概要

CG522は、NSA(非スタンドアロン)デバイスとして動作します。つまり、5G帯域はデータプレ ーン上にあり、LTEはコントロールプレーン上にあります。その結果、NSAデバイスが4G帯域か ら5G帯域に集約するには、トラフィックをCG522にプッシュおよびプッシュする必要があります 。

ハードウェアインストール手順:

Cisco Cellular Gateway 522-Eの側面パネル

次の図は、CG522-EのI/0側面パネルを示しています。

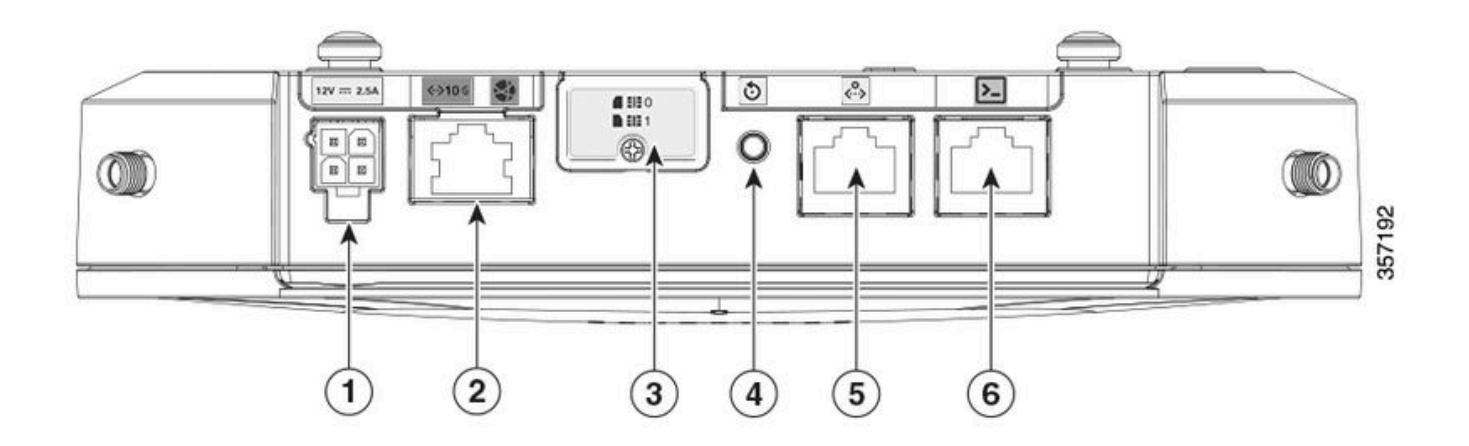

| 1 | PWRソケット                        |
|---|--------------------------------|
| 2 | ギガビットイーサネットWAN                 |
| 3 | デュアルsimスロット用カバー(SIM 0   SIM 1) |
| 4 | リセットボタン                        |
| 5 | Aux ポート                        |
| 6 | コンソール(RJ-45)                   |

# CG522-EのステータスLEDの表示

| ۲ | 固体 |
|---|----|
| * | 点滅 |
| 0 | オフ |

## 初期ブートアップLED

| 4G           | 5G | 機能                                                                              |
|--------------|----|---------------------------------------------------------------------------------|
| ◙            | 0  | <ul> <li>OSが起動しました</li> <li>モデムが接続されていません</li> <li>LANインターフェイスアップ</li> </ul>    |
| <b>₩ /</b> 0 | 0  | <ul> <li>OSが起動しました</li> <li>モデム状態が定義されていません</li> <li>LANインターフェイスのダウン</li> </ul> |
| •            | 0  | ・電源オン、ブートローダ<br>・OSは起動したが、SIMが<br>見つからない                                        |
| <b>₩ /</b> 0 | 0  | ・ システムの起動中                                                                      |

## 公称LED

| 4G           | 5G | 機能                                                                                                    |
|--------------|----|----------------------------------------------------------------------------------------------------|
| ◙            | 0  | <ul> <li>正常な動作</li> <li>最大4Gセルラー信号 <ul> <li>3または4バー相当</li> </ul> </li> <li>LANインターフェイスア <ul> <li>ップ</li> </ul></li></ul> |
| <b>* /</b> 0 | 0  | <ul> <li>正常な動作</li> <li>中4Gセルラー信号:1ま<br/>たは2バー相当</li> <li>LANインターフェイスア</li> </ul>                                        |

|   |     | ップ                                                                                                    |
|---|-----|----------------------------------------------------------------------------------------------------|
| 0 | ۲   | <ul> <li>正常な動作</li> <li>最大5Gセルラー信号 <ul> <li>3または4バー相当</li> </ul> </li> <li>LANインターフェイスア <ul> <li>ップ</li> </ul></li></ul> |
| 0 | 業∫0 | <ul> <li>・正常な動作</li> <li>・中5Gセルラー信号:1ま<br/>たは2バー相当</li> <li>・LANインターフェイスア<br/>ップ</li> </ul>                              |

限界状態LED

| 4G                | 5G                | 機能                       |
|-------------------|-------------------|--------------------------|
| ۲                 | ۲                 | 低電力モード                   |
| <b>※ / ○または</b> ◎ | <b>業</b> ∤○       | 熱緩和モードが有効、無線がオ<br>ン、4G信号 |
| <b>業</b> ∤ 0      | <i></i> ∦ / ○または◎ | 熱緩和モードが有効、5G信号<br>で無線オン  |
| ₩/0               | <b>業</b> ∤○       | 熱緩和モードが有効、無線オフ           |

SIMカードのインストール

CG522-Eは、イーサネットポートの横にSIMスロット用のカバーを備えています。カバーはフィ リップスの頭ネジで一緒に保持されています。ネジを慎重に取り外して、SIMスロットを確認し ます。

SIMサイズはMICRO SIM(高さ15mm、幅12mm、厚さ0.76mm)とのみ互換性があります。

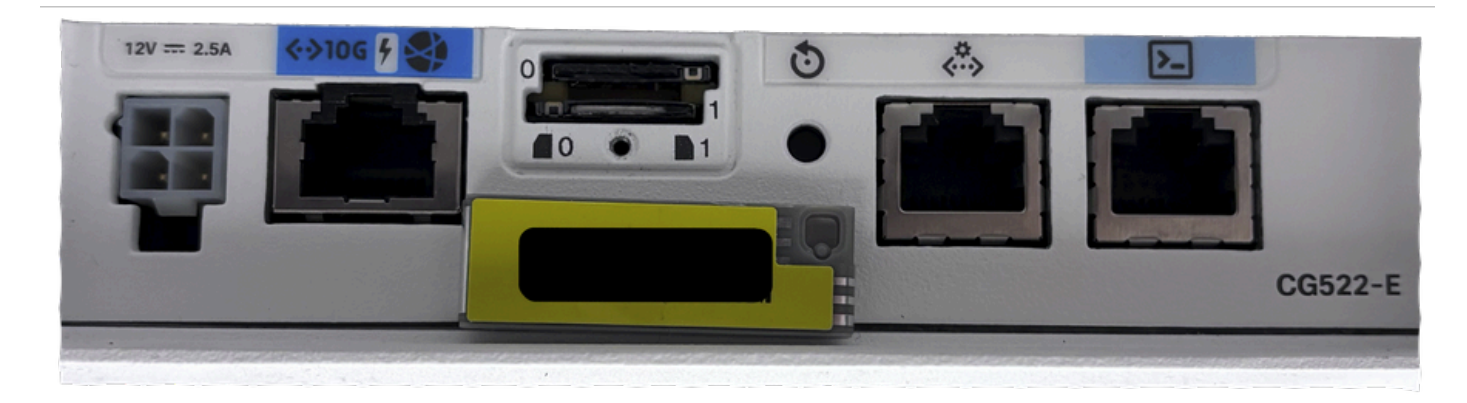

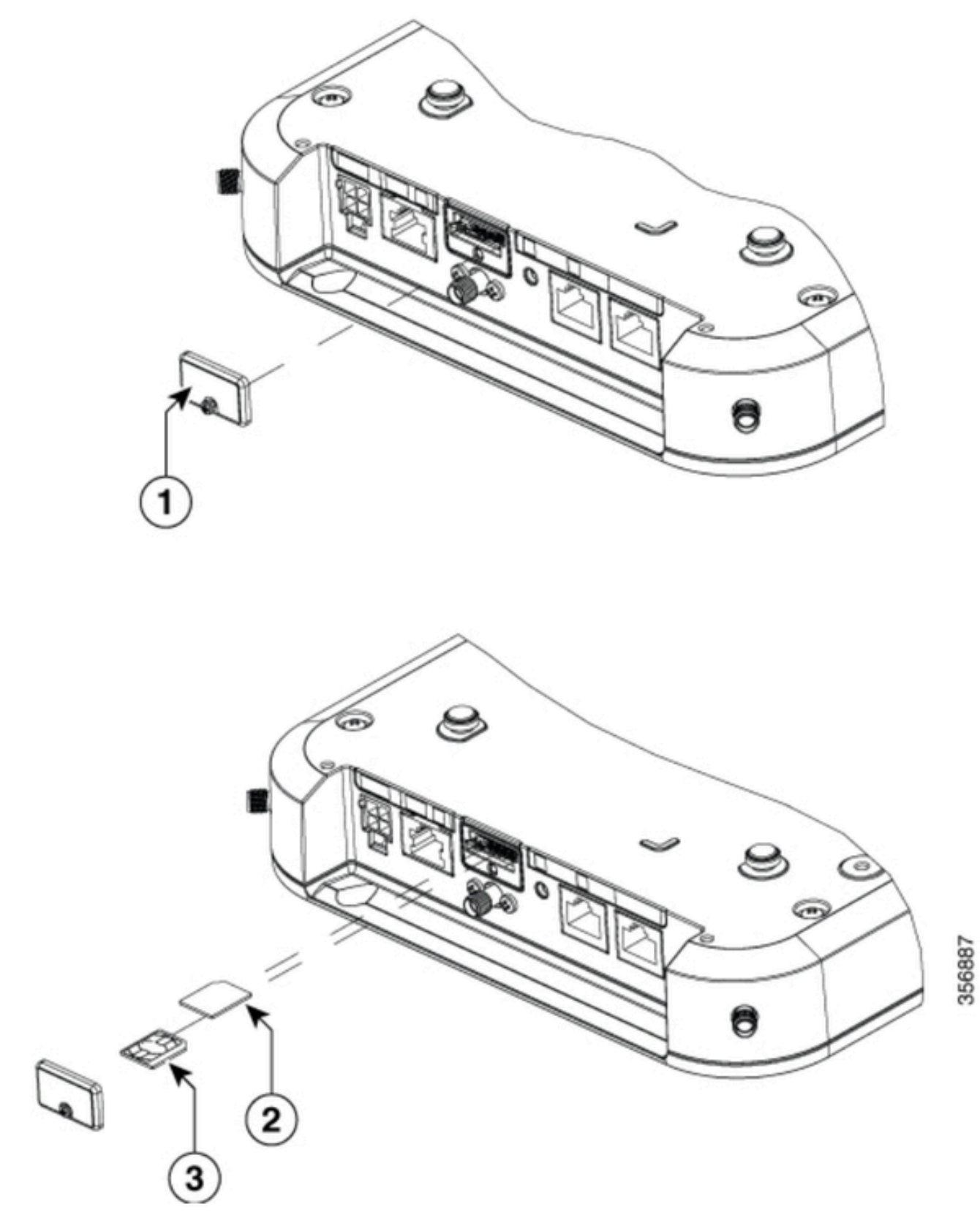

| 1 | SIMカバー        |
|---|---------------|
| 2 | MICRO SIMアダプタ |
| 3 | ナノシミュレーション    |

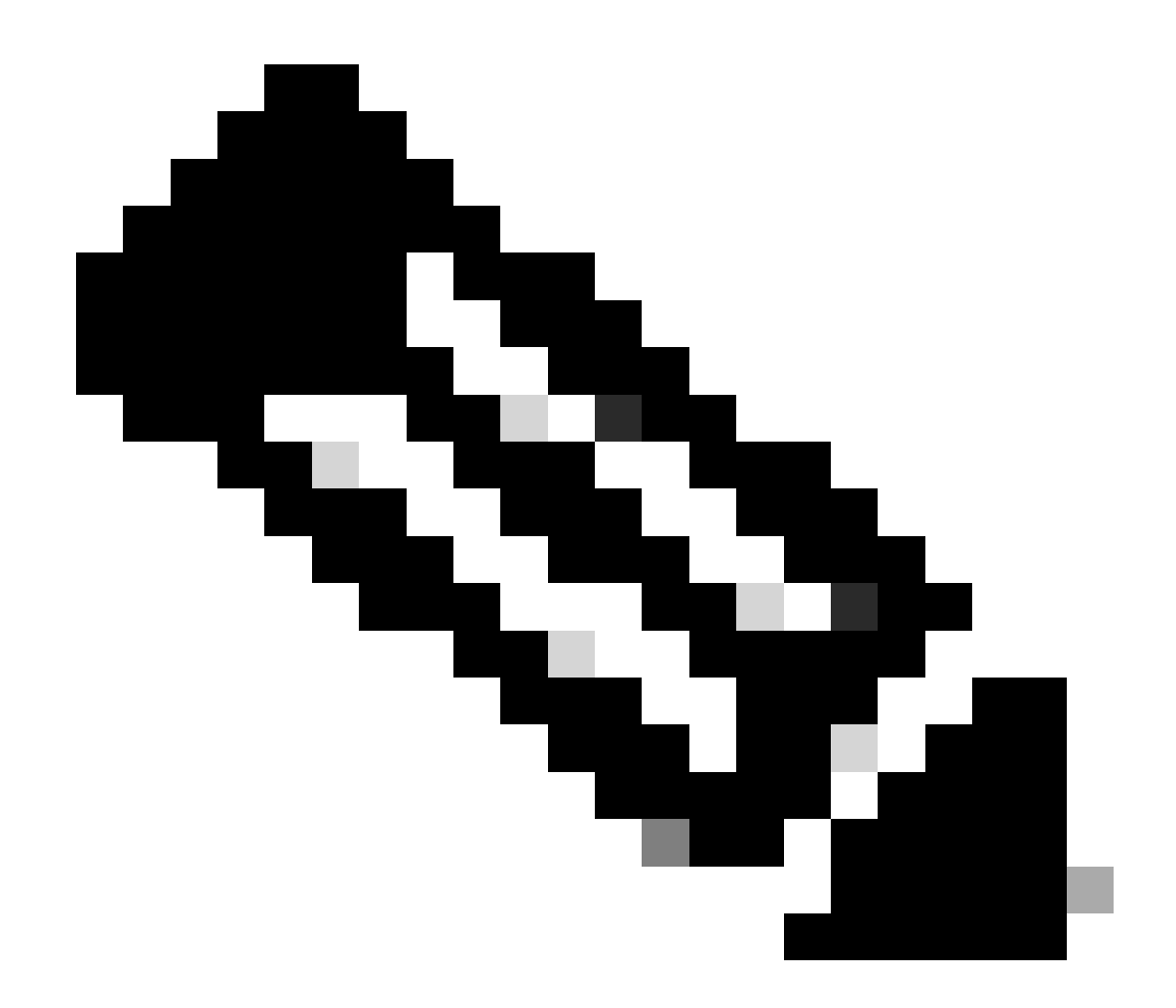

注:NANO SIMカードにはMICRO SIMカードアダプタを使用してください。

#### 屋内5Gアンテナの設置

場合によっては、CG522-Eに5Gアンテナを取り付ける必要があります。サポートされている屋内 の5Gアンテナは、<u>5G-ANTM-SMA-D</u>(マルチバンドスイベルマウントダイポールアンテナ )(SMA)だけです。 アンテナを挿入するには、CG522-Eに電力が供給されていないことを確認し 、アンテナのSMAオス型コネクタの端を持って、CG522-Eのメス型コネクタにほどきつくなるま でコネクタをねじります。

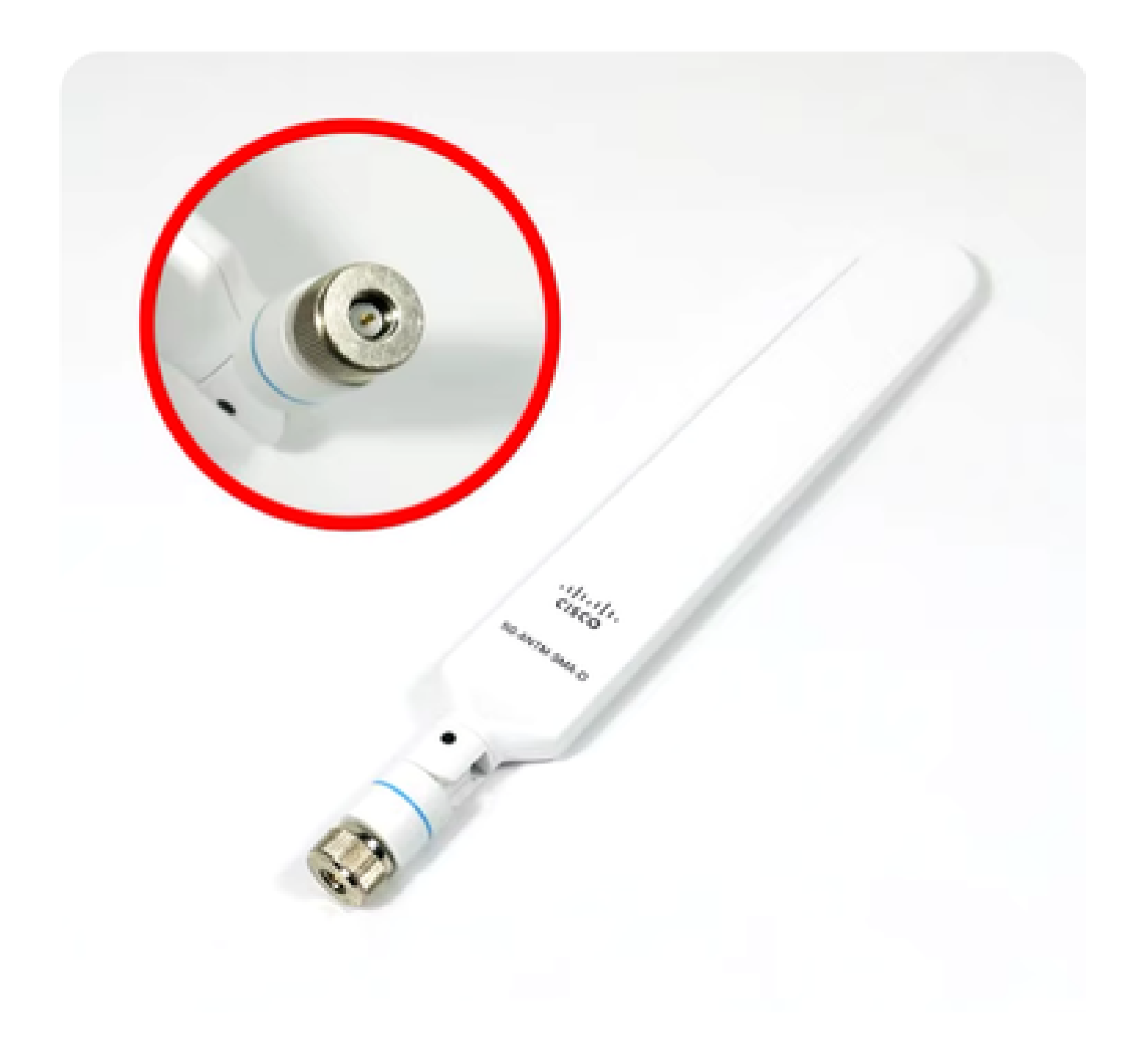

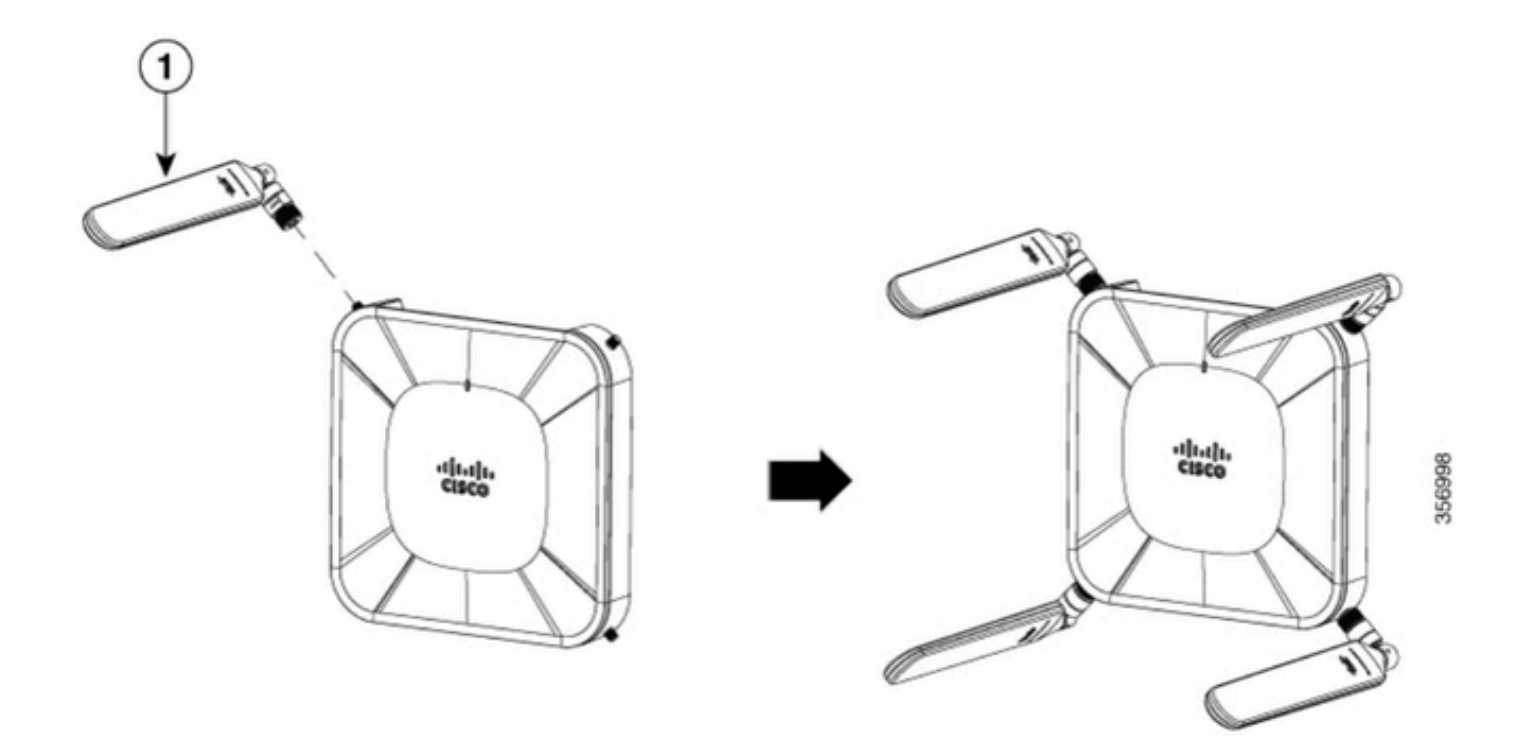

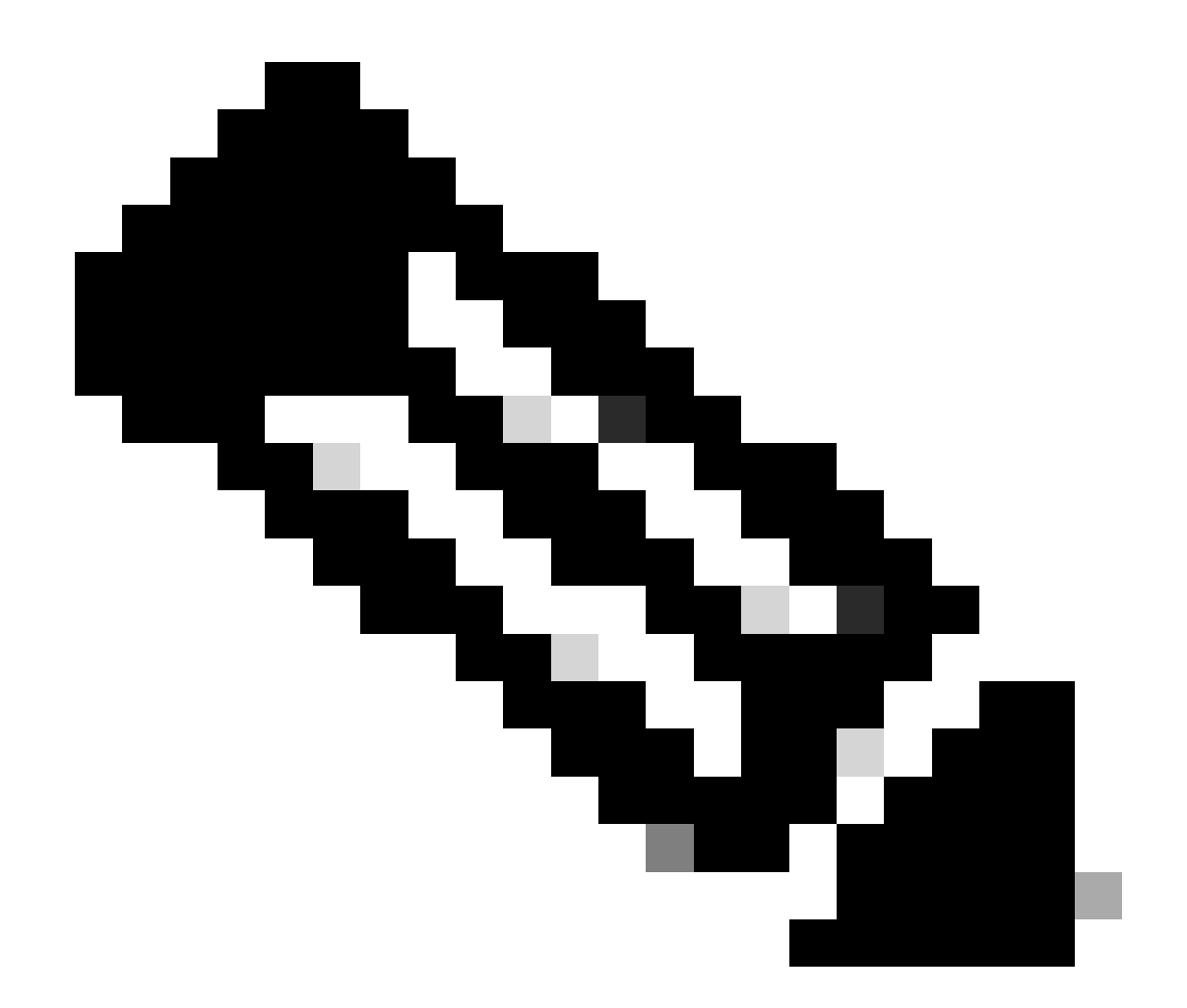

注:5G-ANTM-SMA-Dは屋内用です。アンテナは、デバイスの専用アンテナポートに接続 するように設計されています。アンテナの設置に特別な工具は必要ありません。

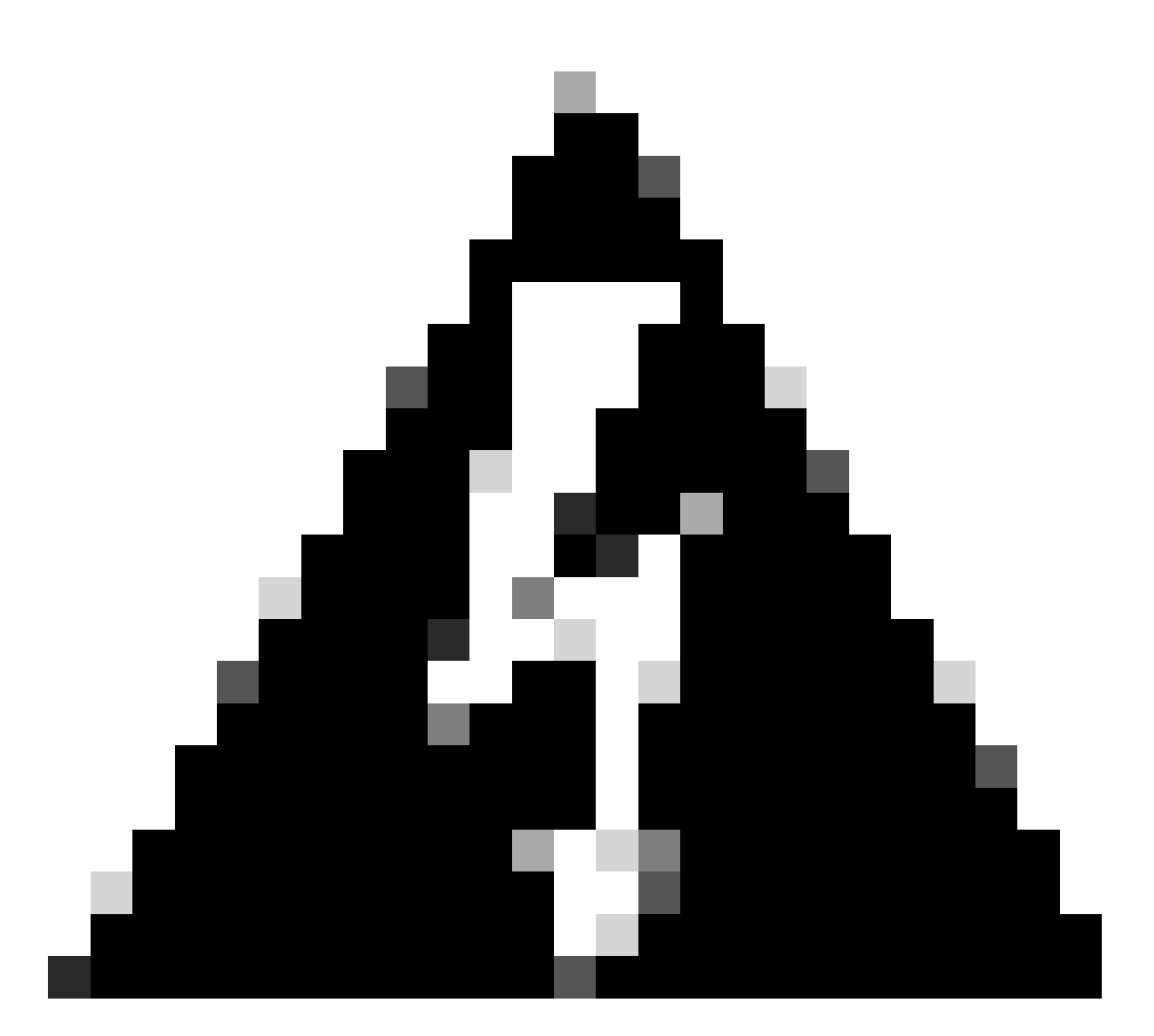

警告:安全上の注意および雷の扱いをともなう場合の操作プロトコルについては、<u>5G-</u> ANTM-SMA-Dインストールガイド</u>をご利用ください。

CG522-Eの電源投入

CG522-Eは、PoE+や12 V 2.5 A電源ブリックの4ピンコネクタなど、複数の方法で電源をオンに できます。

CG522-EがPoEに対応していることを確認するには、イーサネットポート上の稲妻の記号を確認 します。

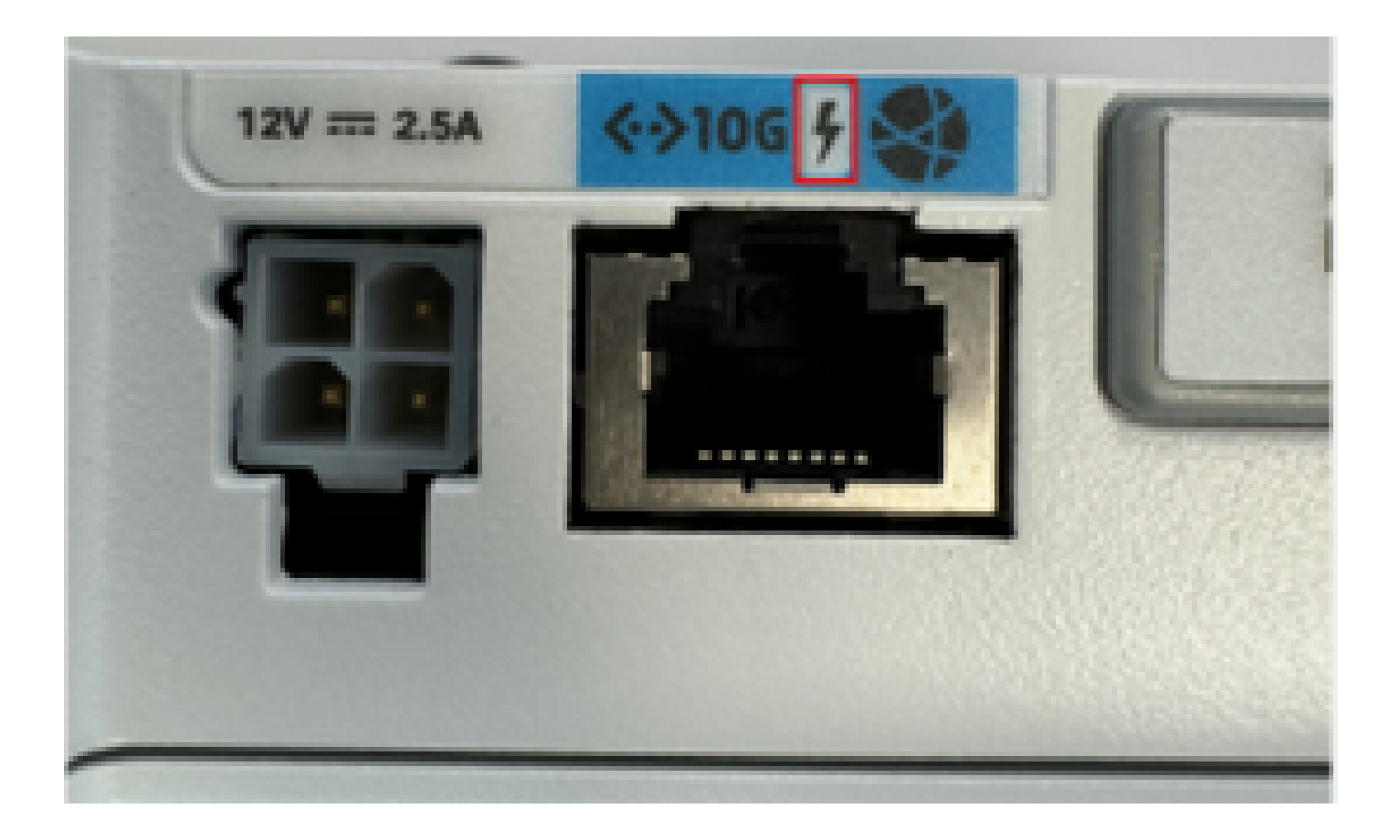

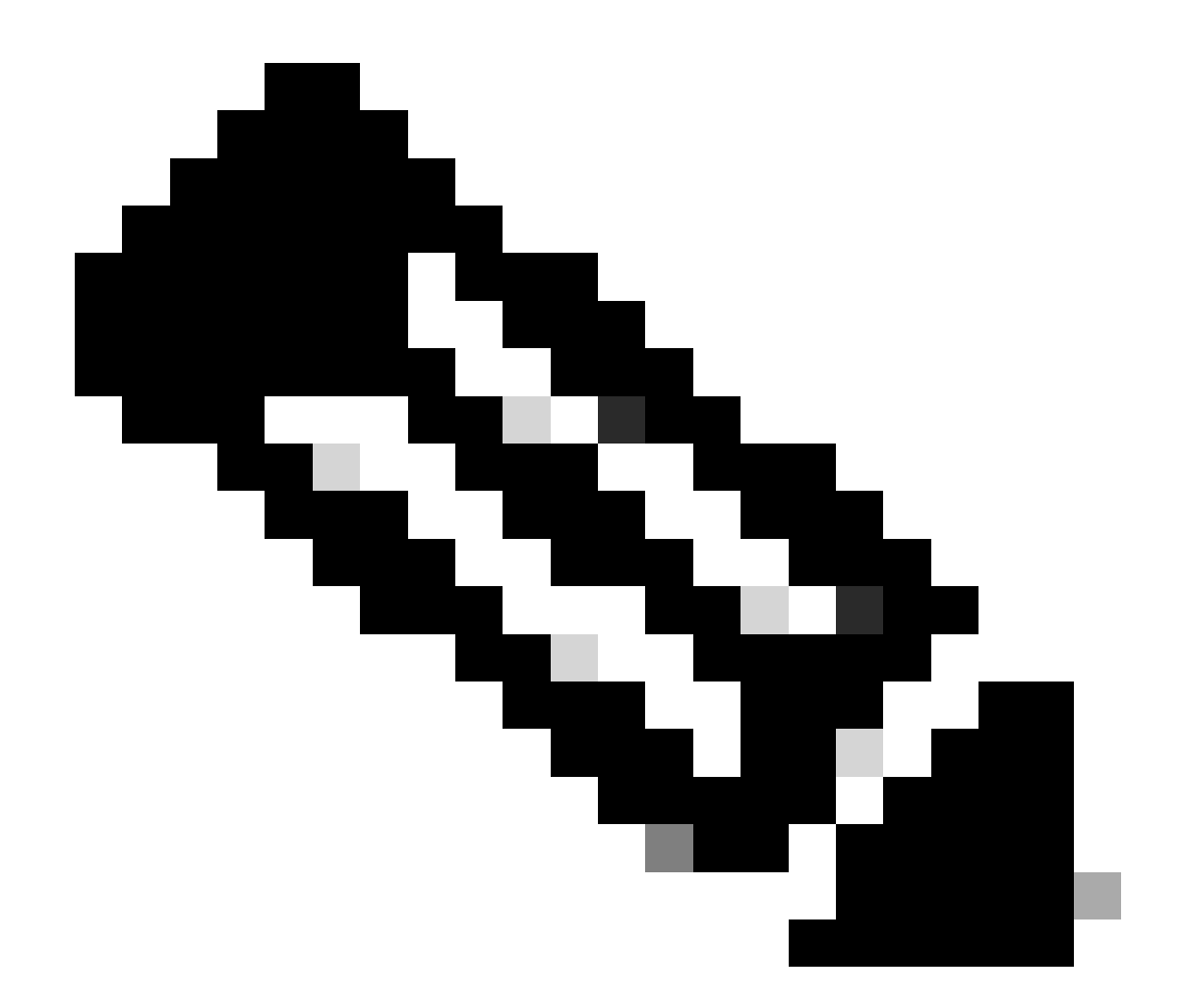

注:PoE+ケーブルの長さは100 m以下である必要があります。PoE以外のCG522-Eユニットを交換すると、同じユニットが受け取られます。

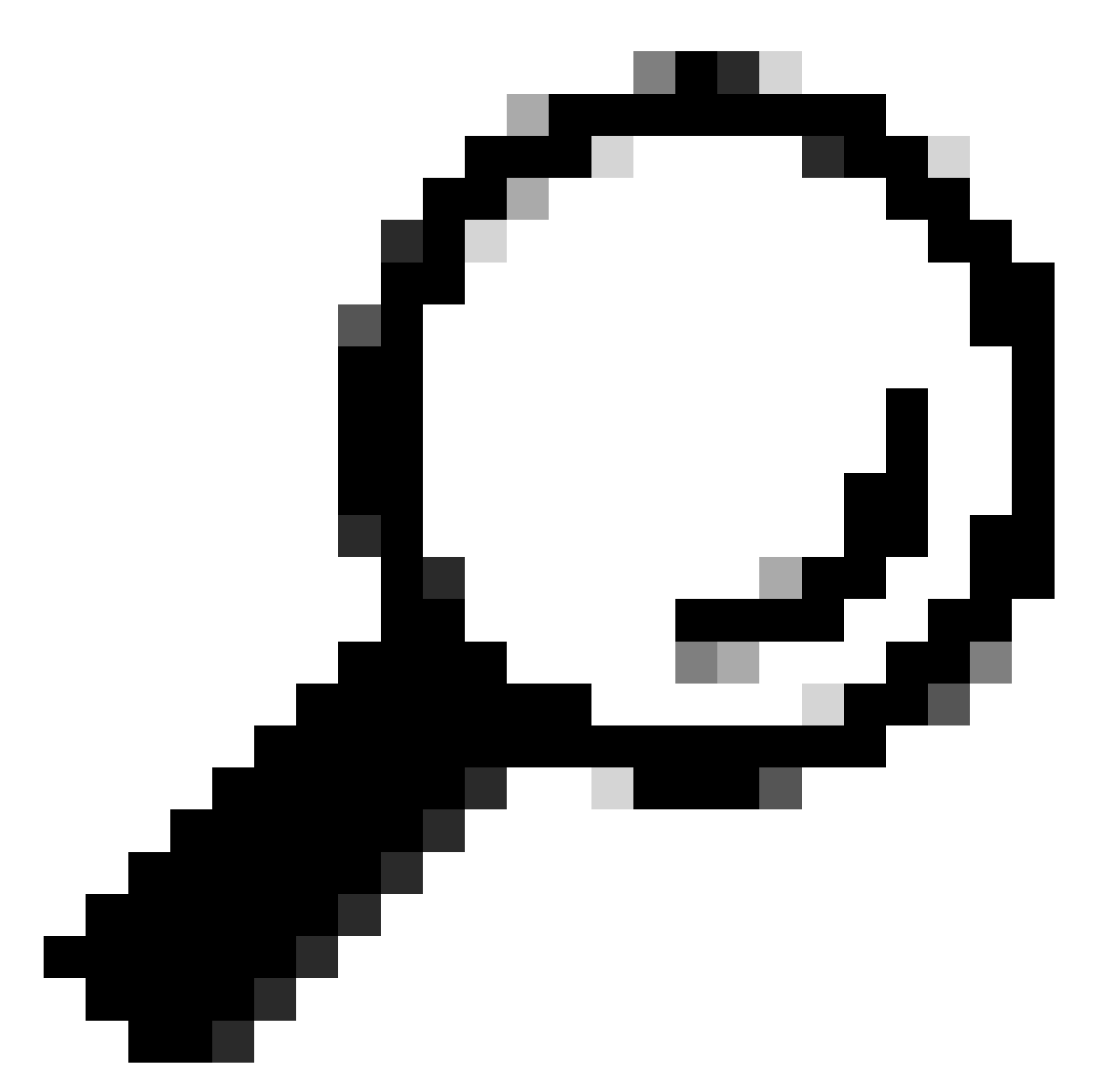

ヒント:これは、最も基本的なレベルでのハードウェアの設置です。詳細については、 この『<u>ハードウェアインストールガイド</u>』を使用してください。

ソフトウェアインストール手順:

コンソールからCG522-Eにアクセスします。

CG522-Eにはコンソールセッションでアクセスできます。パラメータは次のとおりです。

- ・ボーレート:115200ビット/秒
- ・8 データ ビット
- パリティなし
- ・1ストップビット(8N1)

- フロー制御は不要
- ユーザ名: admin
- パスワード:デバイスシリアル番号

ユニットの下部を見て、デバイスのシリアル番号を確認します。ブートシーケンス内でも表示されます。次のメッセージが表示されます。

Device is using default dayO password: xxxxxxxxxx

#### SSH経由でのCG522-Eへのアクセス

CG522-Eには、スイッチ/ルータからレイヤ2インターフェイス経由でSSHでアクセスできます。 CG522-EのデフォルトインターフェイスIPアドレスは192.168.1.1に設定されているため、インタ ーフェイスに192.168.1.xサブネット内のIPアドレスが割り当てられていることを確認します。

アップリンクデバイス(スイッチ/ルータ)で、次のコマンドを設定します。

Switch# configure terminal
Switch(config)# interface

Switch(config-if)# no switchport Switch(config-if)# ip address 192.168.1.2 255.255.255.0 Switch(

CG522-Eの初期パラメータは次のとおりです。

- IPアドレス: 192.168.1.1
- ユーザ名: admin
- パスワード:デバイスシリアル番号

ユニットの下部を見て、デバイスのシリアル番号を確認します。ブートシーケンス内でも表示されます。コンソールに次のメッセージが表示されます。

Device is using default day0 password: xxxxxxxxxx

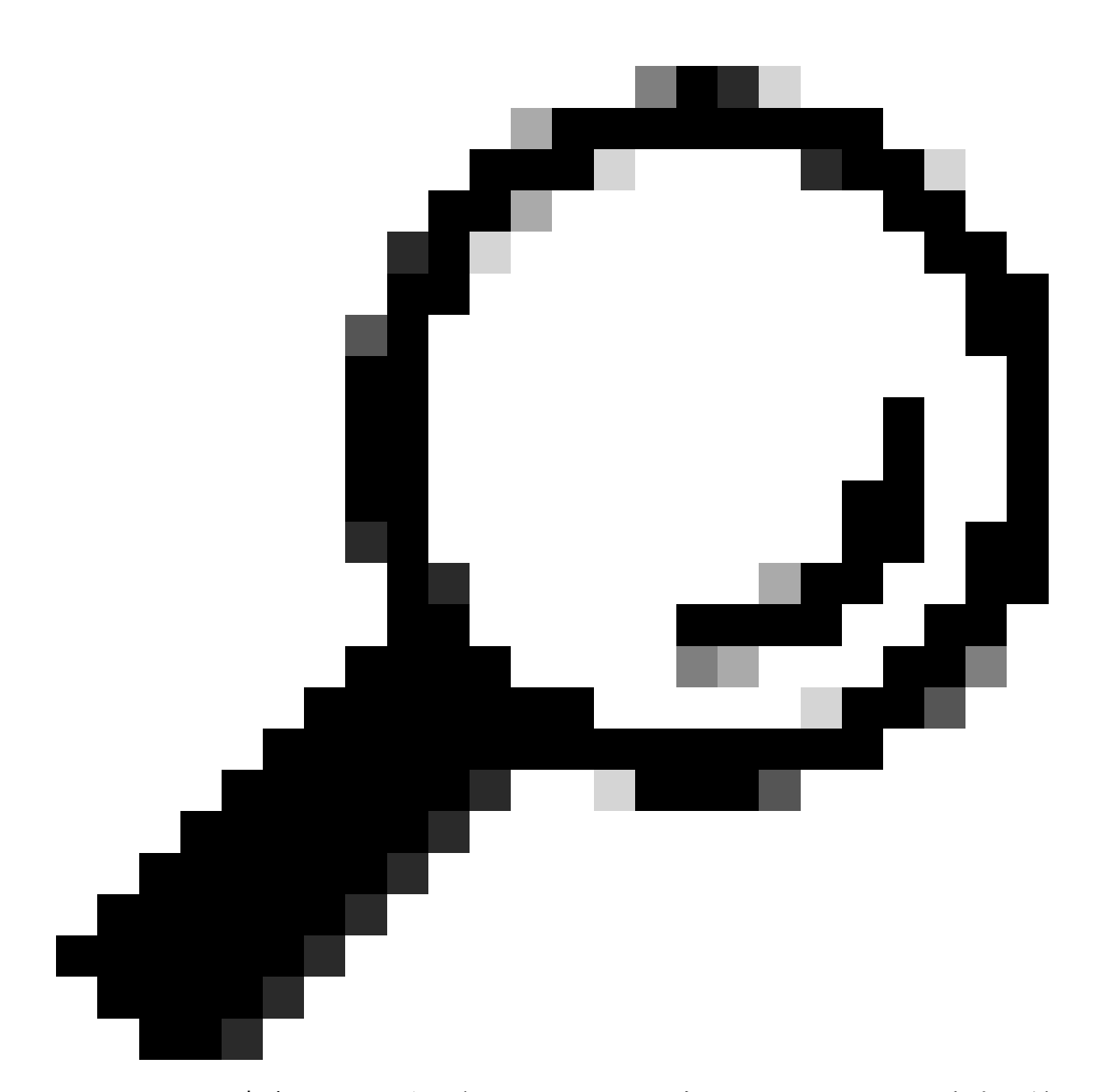

ヒント:この方法では、スイッチのSVIにSSHしてからCG522-EにSSHできますが、 SVIではCG522とアップリンクデバイスを切り替えるのに十分ではありません。L2インタ ーフェイスは、CG522-Eのアップリンクインターフェイスに含める必要があります。

パスワードの変更

コンソールアクセスまたはSSHアクセスが可能になったら、次のコマンドを使用してCG522-Eの ユーザ名とパスワードを変更します。

CellularGateway# configure terminal CellularGateway(config)# aaa authentication users user admin change-password old-password これらのコマンドを実装した後、プロンプトに従います。

Value for 'old-password' (

): \*\*\*\*\*\*\* Value for 'new-password' (

): \*\*\*\*\*\* Value for 'confirm-password' (

): \*\*\*\*\*\*\*

#### 実行コンフィギュレーションの表示方法

CG522-Eの実行コンフィギュレーションを表示するには、次のコマンドを実行します。

CellularGateway# show running-config

#### CG522-Eソフトウェアをアップグレードする方法

使用前にCG522-Eをアップグレードすることをお勧めします。

CG522-Eのソフトウェアバージョンをアップロードしてアップグレードする手順は、次のとおり です。

• 到達可能なTFTPサーバを持ち、ソフトウェアイメージをサーバにコピーし、匿名TFTPユー ザがファイルにアクセスできるようにファイルの権限が設定されていることを確認します。 ソフトウェアをダウンロードしてインストールするための包括的な設定ガイドについては、<u>ここ</u> <u>をクリック</u>してください。

まず、CG522-Eのバージョンを確認します。

| CellularGateway# :<br>Active image | show version                                                 |
|------------------------------------|--------------------------------------------------------------|
| Product name                       | = Cisco Cellular Gateway                                     |
| Build version                      | = 17.04.01a.0.211.1608270185Bengaluru                        |
| Software version                   | = 1.0.0                                                      |
| Build date                         | = 2023-08-08_23.41                                           |
| Build path                         | = /san1/BUILD/workspace/CC0_c174_throttle_EIO/base/build_eio |
| Built by                           | = aut                                                        |
| Firmware info                      |                                                              |
| Uboot version                      | = 2018.03-7.1.0-cwan-0.0.16                                  |
| Uboot date                         | = 10/06/2020                                                 |
| Last reboot reaso                  | n = SoftReset                                                |

次に、次の手順を実行します。

CellularGateway# gw-action:request software upgrade tftp://192.168.1.2/cg-ipservices-17.09.04.SPA.bin System is about to download and install the selected software, Continue? [no,yes] yes Software successfully upgrade

CellularGateway# gw-action:request system reboot System is about to reload, Continue? [yes,no]

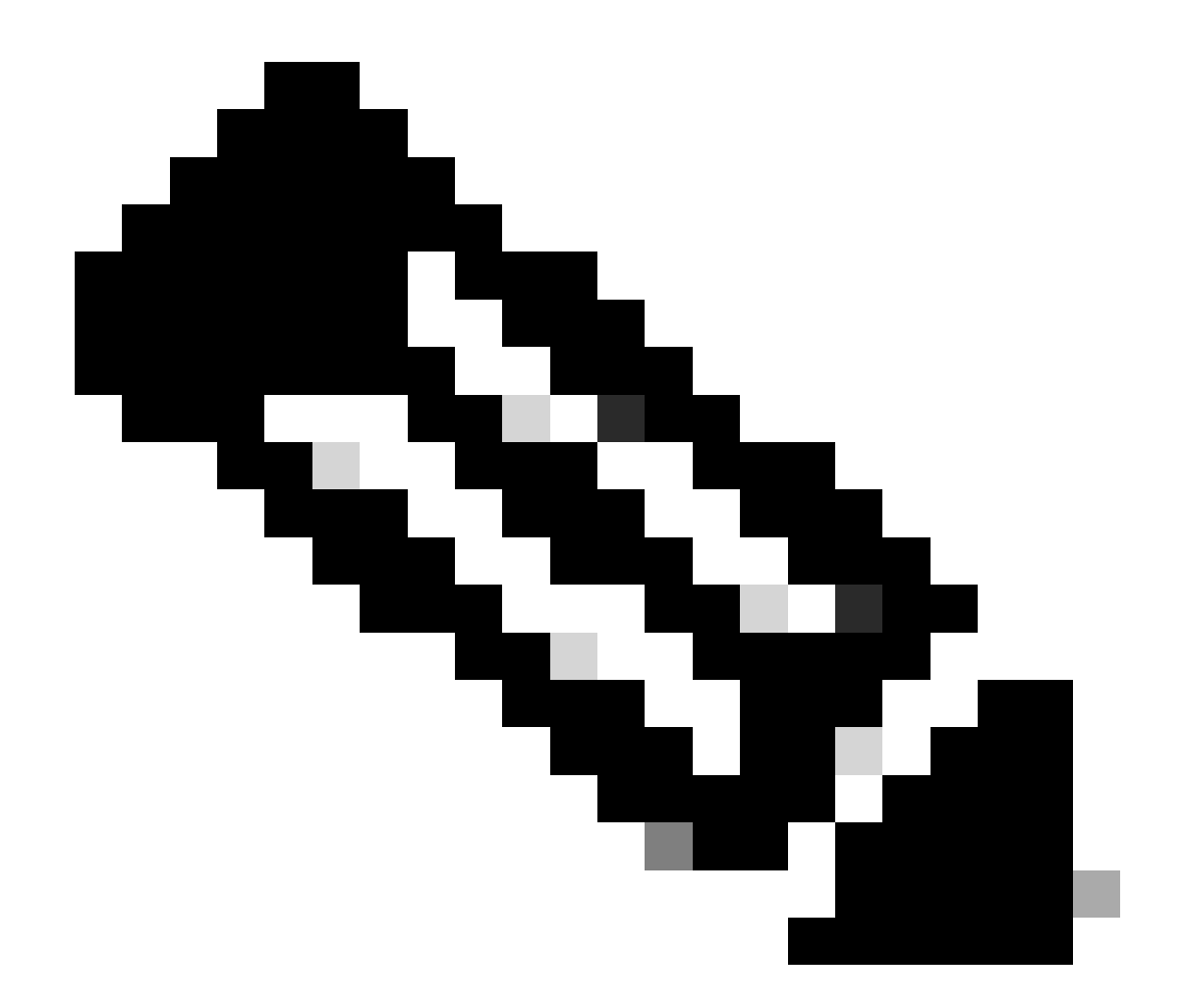

注:このシナリオでは、スイッチはTFTPサーバとして使用されています。ソフトウェア ページのリンクは、この<u>ハイパーリンク</u>に表示され<u>ます。</u>

イメージパーティションを表示して切り替える方法:

CellularGateway# show gw-system:system partition Primary Image Partition = image2 File name = cg-ipservices-17.09.04.SPA.bin Version = 17.09.04.0.0.1691563291..Bengaluru Build Date = Wed Aug 9 06:41:31 2023 Install Date = Sun Jun 4 02:03:23 2000 Boot Status = Boot Successful. Backup Image Partition = image1 File name = cg-ipservices.17.04.01a.SPA.bin Version = 17.04.01a.0.211.1608270185..Bengaluru Build date = Fri Dec 18 05:43:05 2020 Install Date = Fri Jun 22 11:13:59 2018
Boot Status = Boot Successful.

CellularGateway# gw-action:request software activate

System is about to reload, Continue? [yes,no]

### PID、稼働時間、メモリ、フラッシュサイズの確認

この情報は、互換性チェックやトラブルシューティングに非常に役立ちます。CG522-Eトラブル シューティングガイドについては、この<u>ハイパーリンク</u>をクリックしてください。

CellularGateway# show gw-system:system status

| SYSTEM INFO              |                                |
|--------------------------|--------------------------------|
| Platform PID             | = CG522-E                      |
| Product Serial Number    | = FGL2504LB7Y                  |
| System Up Time           | = up 15 days                   |
| Current Time             | = Thu Aug 24 22:37:22 UTC 2023 |
| Current CPU Usage        | = 5%                           |
| RAM                      |                                |
| Total Memory in KBytes   | = 993852                       |
| Memory Used in KBytes    | = 557760                       |
| Memory Free in KBytes    | = 436216                       |
| STORAGE                  |                                |
| Disk type                | = Bootflash                    |
| Disk Size in KBytes      | = 999320                       |
| Disk Used in KBytes      | = 88944                        |
| Disk Available in KBytes | = 841564                       |
| Disk Used Percentage     | = 10%                          |
| TEMPERATURE              |                                |
| Ambient temperature      | = 53 deg C                     |
| Power source             | = AC                           |

#### ハードウェア情報の確認

ここで提供される情報は、互換性チェックやトラブルシューティングに非常に役立ちます。 CG522-Eのトラブルシューティングガイドについては、このハイパーリンクをクリックしてくだ さい。 セッション接続の確認

この情報を使用すると、接続されているAPNやセッションステータスなどを確認できます。

切断されたセッションステータスの例を次に示します。

CellularGateway# show cellular 1 connection Profile ID = 1 APN = broadband Connectivity = Attach and Data Session Status = Disconnected Call end mode = Session disconnect reason type = (0) Session disconnect reason = (0) Cellular Interface = 1/1 Backoff timer = NOT Running Back off error count = 0 Back off timer index = 0 Back off timer array (in minutes) = 0 1 1 1 1 5 10 15 30 60 Period of Backoff = 0 minute(s)

接続セッションのステータスの例を次に示します。

CellularGateway# show cellular 1 connection Profile ID = 1 APN = broadband Connectivity = Attach and Data Session Status = Connected IPv4 Address = x.x.x.x IPv4 Gateway Address = y.y.y.y IPv4 Primary DNS = z.z.z IPv4 Secondary DNS = x.x.x.x Tx Packets = 6821, Rx Packets = 6 Tx Bytes = 1301756, Rx Bytes = 888
Tx Drops = 0, Rx Drops = 0
Tx Overflow Count = 0, Rx Overflow Count = 0

#### 無線情報の確認

この情報は、互換性チェックやトラブルシューティングに役立ちます。CG522-Eトラブルシュー ティングガイドについては、この<u>ハイパーリンク</u>をクリックしてください。

```
CellularGateway# show cellular 1 radio
Radio Power Mode = online
Radio Access Technology(RAT) Selected = LTE
LTE Rx Channel Number(PCC) = 0
LTE Tx Channel Number(PCC) = 0
LTE Band = 66
LTE Bandwidth = 20 \text{ MHz}
Current RSSI = -60 \text{ dBm}
Current RSRP = -94 dBm
Current RSRQ = -14 dB
Current SNR = 2.8 \text{ dB}
Physical Cell Id = 119
Network Change Event = activated LTE
CellularGateway# show cellular 1 radio-details
Carrier Aggregation Status = Disabled
LTE RX Channel Number(PCC) = xxx
LTE TX Channel Number(PCC) = yyy
LTE Band = 66
LTE Bandwidth = 20 \text{ MHz}
PCC CA information:
_____
LTE band class = 66
E-UTRA absolute radio frequency channel number of the serving cell = 0
Bandwidth = 20 MHz
Physical Cell Id = 119
Current RSRP in 1/10 dBm as measured by L1 = -94 dBm
Current RSSI in 1/10 dBm as measured by L1 = -63 dBm
Current RSRQ in 1/10 dBm as measured by L1 = -12 dB
Measured SINR in dB = 3.8 dB
Tracking area code information for LTE = 31891
```

5G CC情報は、5Gの使用を示します。選択された帯域は現在LTEの使用率を示していますが、この特定のシミュレーションではトラフィックがないため、NSAデバイスとしてLTE帯域が選択されています。

#### セルラーアクセスポイント名(APN)の確認と設定

CG522-Eは通常、SIMに基づいてAPNを自動的に設定できます。アクティブなAPNプロファイル を確認する手順は、次のとおりです。場合によっては、スタティックAPNプロファイルを設定す る必要があります。

| CellularGateway# show cellular 1 profile |           |          |          |                |          |          |
|------------------------------------------|-----------|----------|----------|----------------|----------|----------|
| PROFILE ID                               | APN       | PDP TYPE | STATE    | AUTHENTICATION | USERNAME | PASSWORD |
|                                          |           |          |          |                |          |          |
| 1                                        | Broadband | IPv4     | ACTIVE   | none           | -        | -        |
| 2                                        | ims       | IPv4v6   | INACTIVE | none           | -        | -        |

カスタムAPNの設定方法:

```
CellularGateway# configure terminal
CellularGateway(config)# controller cellular 1
CellularGateway(config-cellular-1)# sim slot <# of sim slot in use>
CellularGateway(config-slot-0)# profile id <#> apn
```

pdn-type IPv4v6 authentication

username

password

CellularGateway(config-slot-0)# attach profile <#> CellularGateway(config-slot-0)# commit

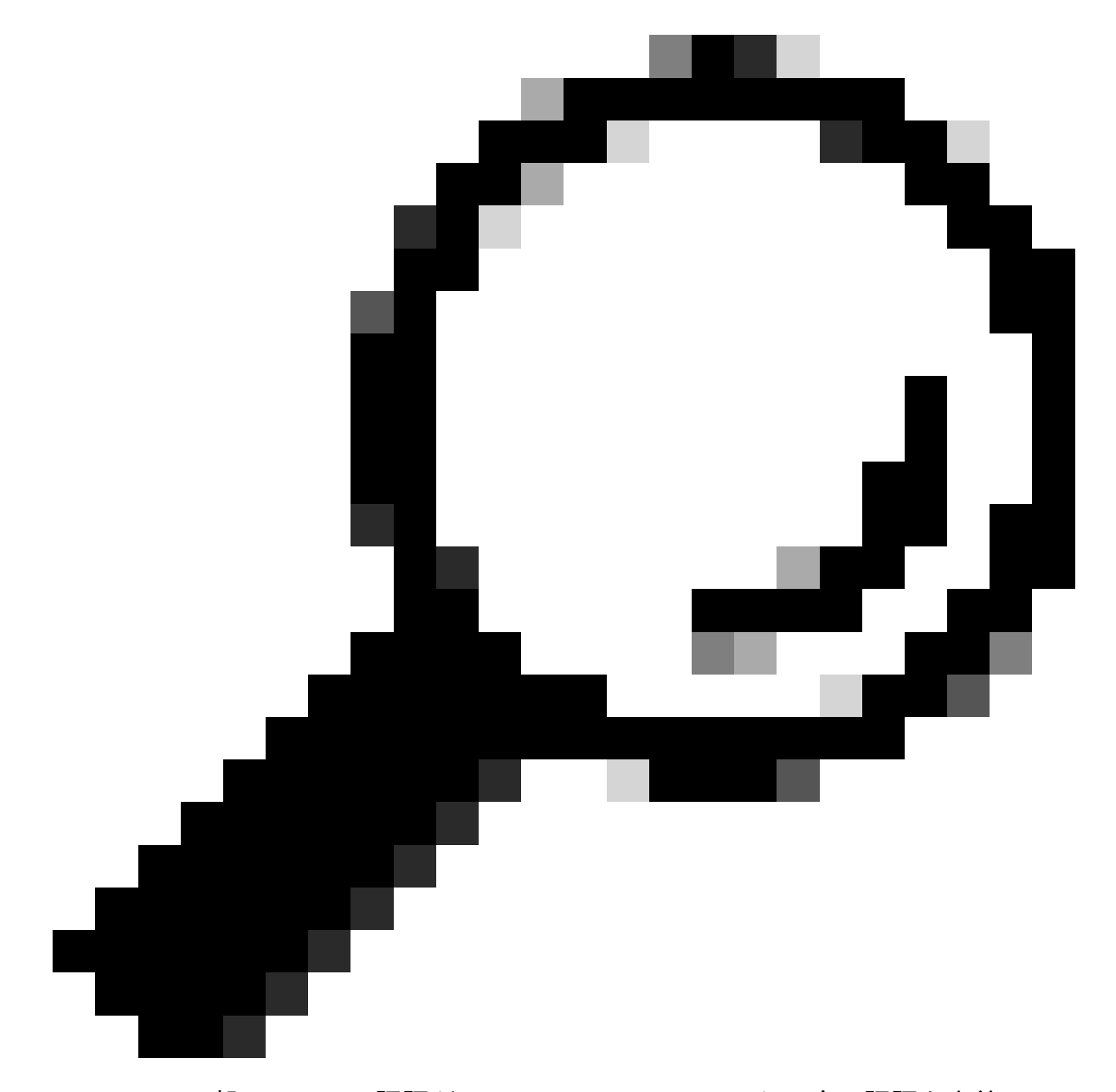

ヒント:一部のAPNでは認証が不要です。これは、不要な場合に認証を定義する必要が ないことを意味します。EX: profile id <#> apn pdn-type IPv4v6 < – これは有効なコマン ドです。

APNプロファイルを削除する方法:

CellularGateway# config term Entering configuration mode terminal CellularGateway(config)# controller cellular 1 CellularGateway(config-cellular-1)# sim slot 1 CellularGateway(config-slot-1)# no attach-profile 1 CellularGateway(config-slot-1)# no profile id 1 apn broadband CellularGateway(config-slot-1)# commit

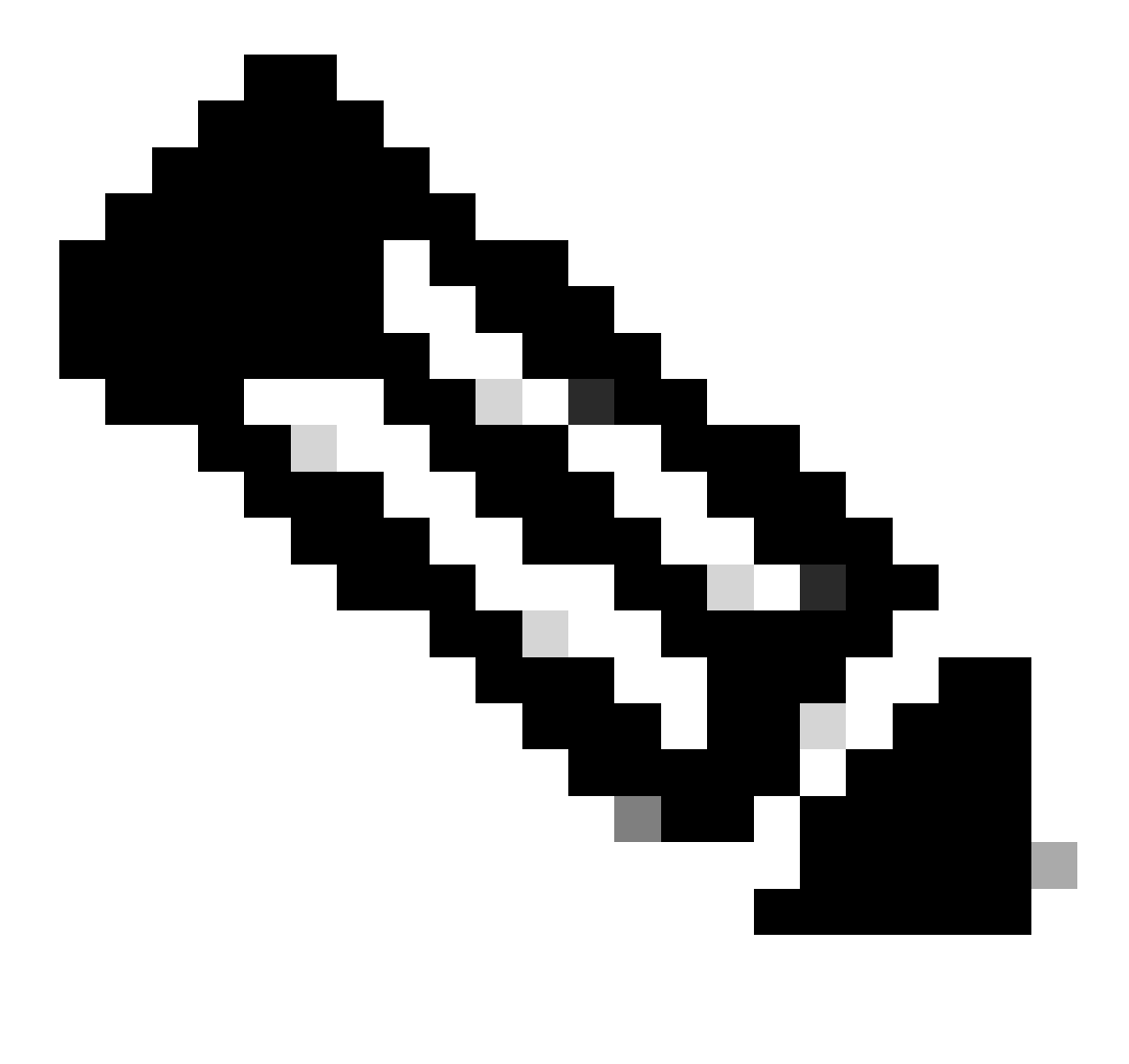

注:LTEでは認証は必要ありません。

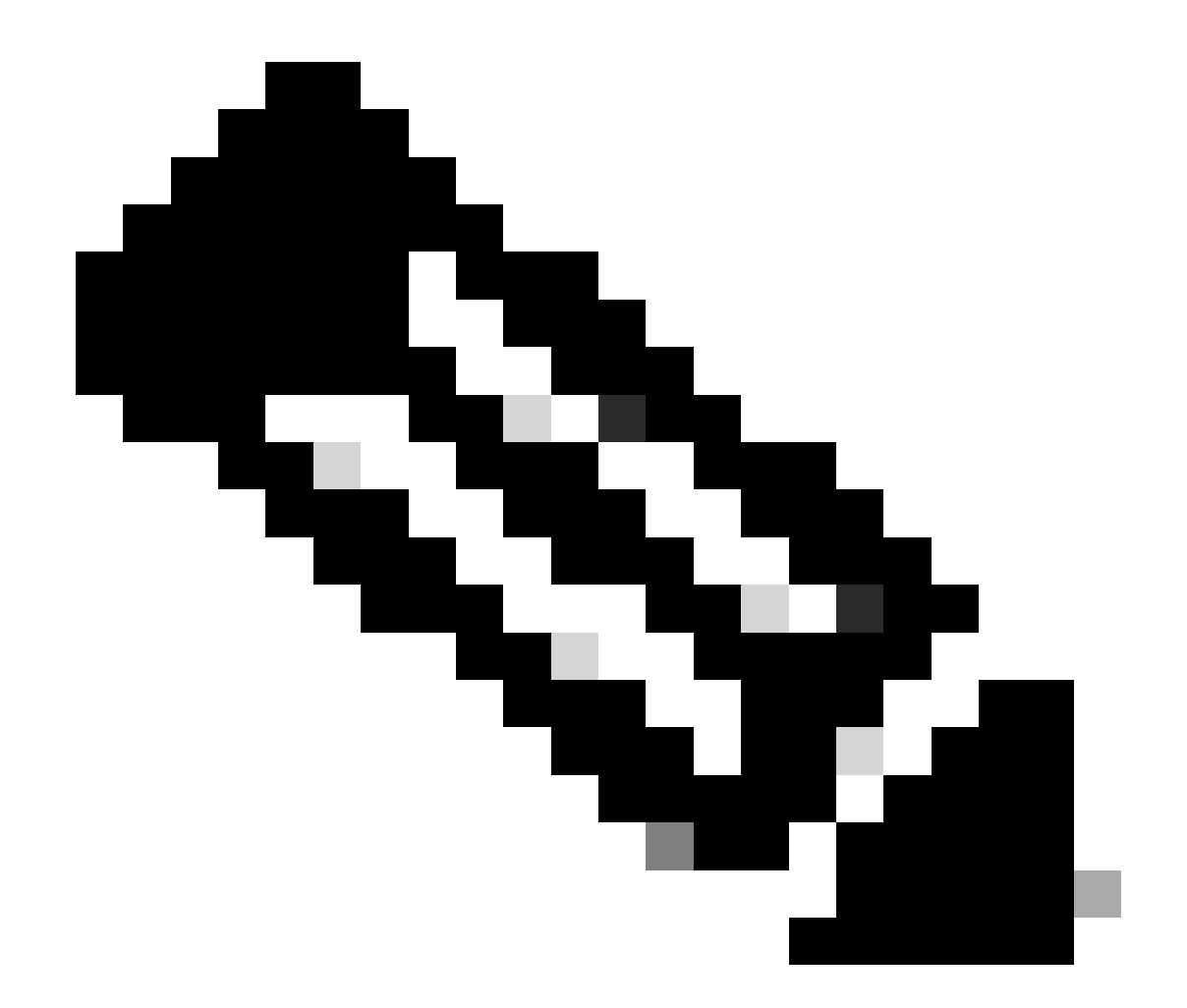

注:Verizonでは、アタッチプロファイル(通常はvzwimsまたはims)とデータ/デフォルト プロファイルの2つ以上のプロファイルが必要です。AT&Tでは、データ/デフォルトおよ び接続プロファイル(ブロードバンド)に必要なプロファイルが1つだけ必要です。

プライマリSIMスロットおよびSIMフェールオーバーコマンドの設定

プライマリSIMスロットを定義し、SIMフェールオーバータイマー機能を使用するには、次のコマ ンドを実行します。手動フェールオーバーでは、プライマリSIMスロットを再度定義します。

CellularGateway# config term Entering configuration mode terminal CellularGateway(config)# controller cellular 1 CellularGateway(config-cellular-1)# sim primary-slot <0/1> CellularGateway(config-cellular-1)# commit Commit complete. CellularGateway(config-cellular-1)# end CellularGateway# config term Entering configuration mode terminal CellularGateway(config)# controller cellular 1 CellularGateway(config-cellular-1)# sim max-retry 5 CellularGateway(config-cellular-1)# sim failovertimer 7 CellularGateway(config-cellular-1)# commit Commit complete. CellularGateway(config-cellular-1)# end CellularGateway#

CG522-Eモデムファームウェアの確認と設定

CG522-Eモデムのファームウェアバージョンをアップロードしてアップグレードするには、次の 手順を使用します。

- 到達可能なTFTPサーバを持ち、ソフトウェアイメージをサーバにコピーし、匿名TFTPユー ザがファイルにアクセスできるようにファイルの権限が設定されていることを確認します。
- モデムファームウェアを保持するサブディレクトリを作成します。
- SIMキャリアに基づいて正しいファームウェアを確認します(ソフトウェアページ)で表示可能)。
- そのディレクトリにファームウェアファイル(.cweおよび.nvu)をコピーします。

ファームウェアをダウンロードしてインストールするための包括的な設定ガイドについては、<u>こ</u> <u>こをクリック</u>してください。

次の手順に従ってください。

CellularGateway# gw-action:request file download tftp://192.168.1.2/EM9190\_01.07.13.00.cwe create\_dir

INFO: Created folder

INFO: Accessing file EM9190\_01.07.13.00.cwe from tftp://192.168.1.2/EM9190\_01.07.13.00.cwe INFO

/EM9190\_01.07.13.00.cwe file received /flash/

INFO:

Directory already exists INFO: Accessing file EM9190\_01.07.13.00\_GENERIC\_016.006\_004.nvu fr

/EM9190\_01.07.13.00\_GENERIC\_016.006\_004.nvu file received /flash/

/EM9190\_01.07.13.00\_GENERIC\_016.006\_004.nvu size(Bytes): 69051 CellularGateway# cellular

ファームウェアのステータスを確認するコマンド

CellularGateway# show cellular 1 firmware Firmware Activation Mode = AUTO INDEX CARRIER FW VERSION PRI VERSION STATUS 1 GENERIC 01.07.13.00\_GEN 016.006\_004 ACTIVE

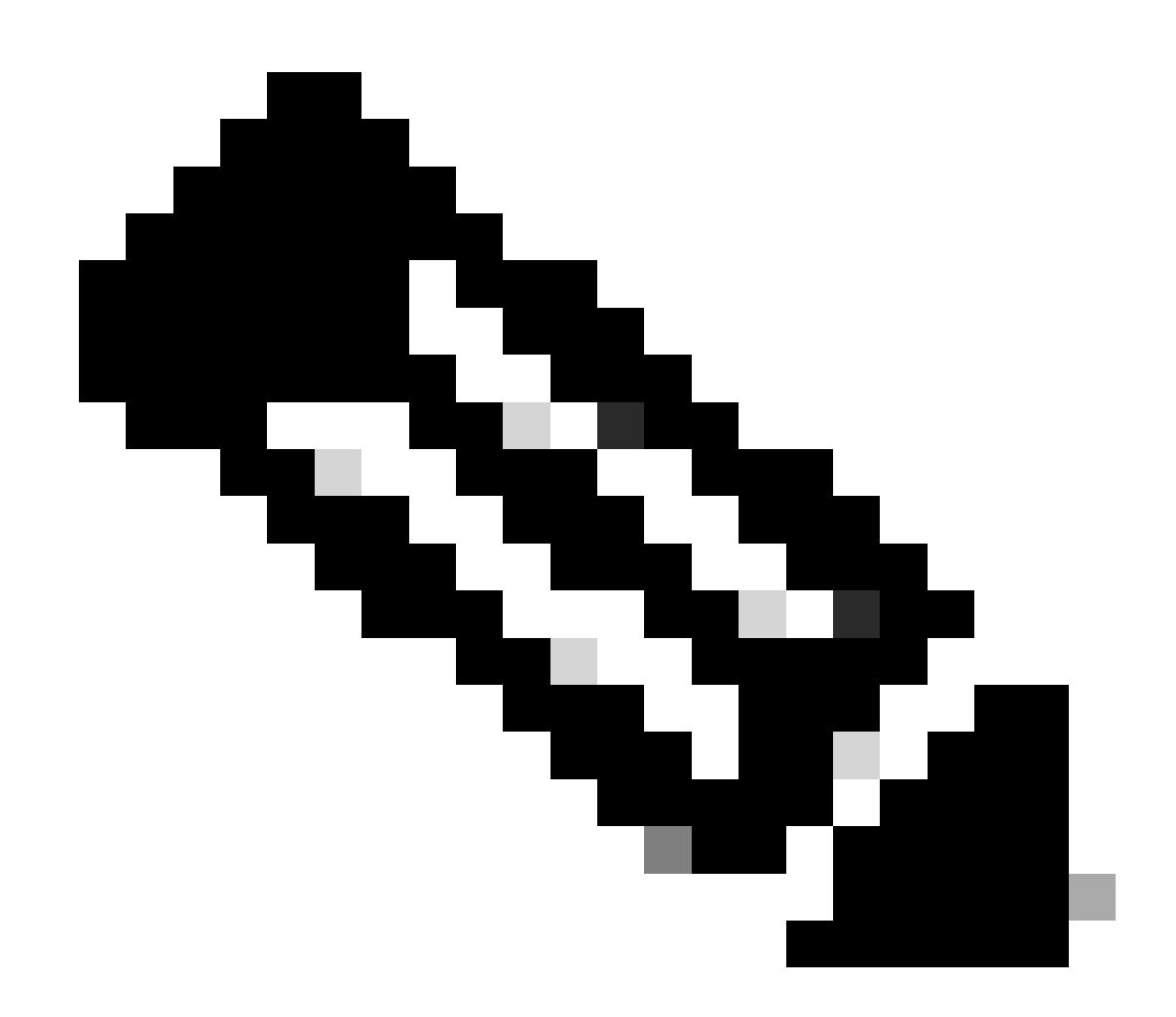

注:このシナリオでは、ネットワークスイッチはTFTPサーバとして使用されます。ファ ームウェアページの場合は、ここに<u>ハイパーリンク</u>があります。

## モデムのリセット方法

モデムをリセットしても、設定された設定は消去されません。リブートすると動作します。

CellularGateway# cellular 1 modem-reset
cellular\_modem\_reset :

ATコマンドを使用してモデムをリセットすることもできます。

CellularGateway# cellular 1 modem-at-command at!reset

翻訳について

シスコは世界中のユーザにそれぞれの言語でサポート コンテンツを提供するために、機械と人に よる翻訳を組み合わせて、本ドキュメントを翻訳しています。ただし、最高度の機械翻訳であっ ても、専門家による翻訳のような正確性は確保されません。シスコは、これら翻訳の正確性につ いて法的責任を負いません。原典である英語版(リンクからアクセス可能)もあわせて参照する ことを推奨します。